# WIRELESS GAMING KEYBOARD ROG STRIX SCOPE RX TKL **WIRELESS DELUXE**

מדריר להתחלו

دليل التشغيل السريع

| Quick Start Guide         | Beüzemelési útmutató              |
|---------------------------|-----------------------------------|
| 快速使用指南(繁體中文)              | Стисле керівництво для початку ек |
| 快速使用指南(简体中文)              | Instrukcja szybkiej instalacji    |
| クイックスタートガイド               | Rychlý průvodce                   |
| 빠른 시작 설명서                 | Ghid de pornire rapidă            |
| Guide de démarrage rapide | Snabbstartsguide                  |
| Schnellstartanleitung     | Stručný návod na spustenie        |
| Guida rapida              | Quick Start-vejledning            |
| Краткое руководство       | Pikaopas                          |
| Guía de inicio rápido     | Hurtigstartveiledning             |
| Beknopte handleiding      | Guia de consulta rápida           |
| Hızlı Başlangıç Kılavuzu  | מהירה                             |
|                           |                                   |

### Package Contents

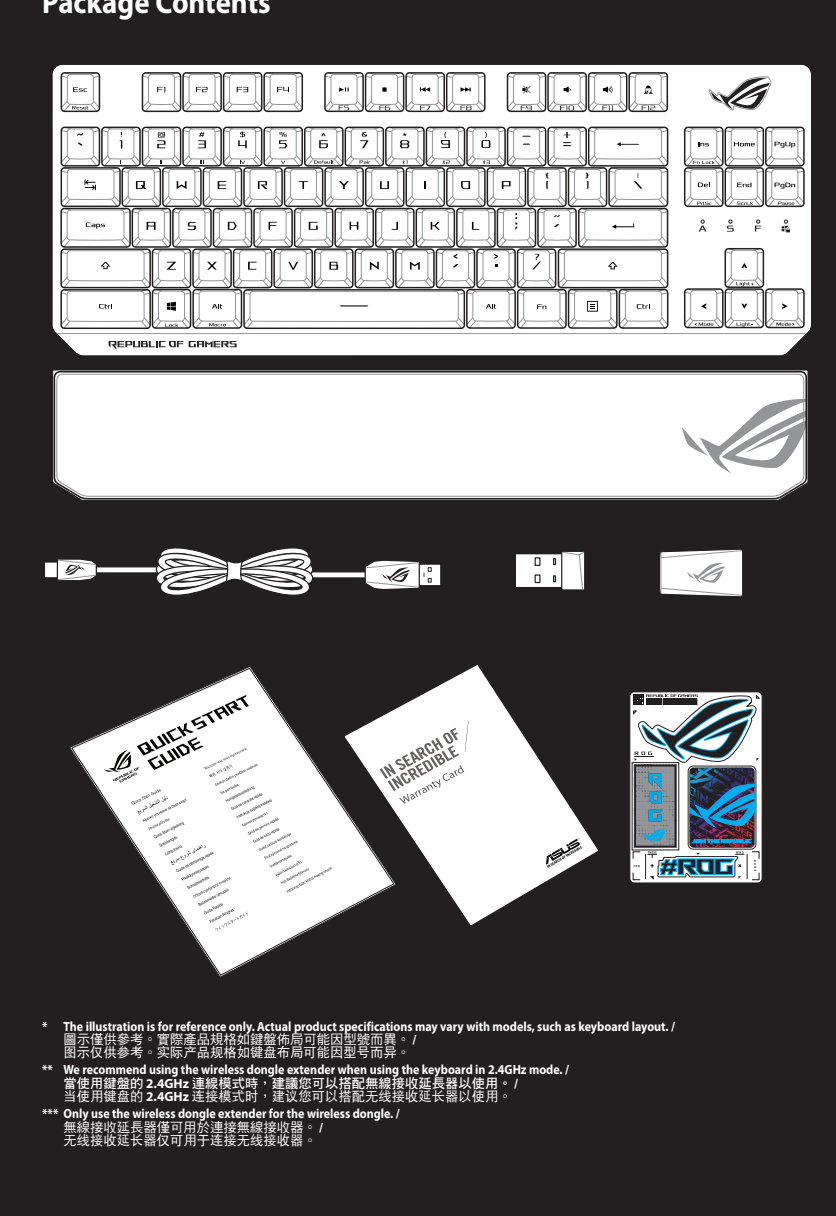

### **Keyboard features**

Q20898

August 2022

All Rights Reserved

### Top view (US layout for reference)

Copyright © ASUSTeK Computer Inc.

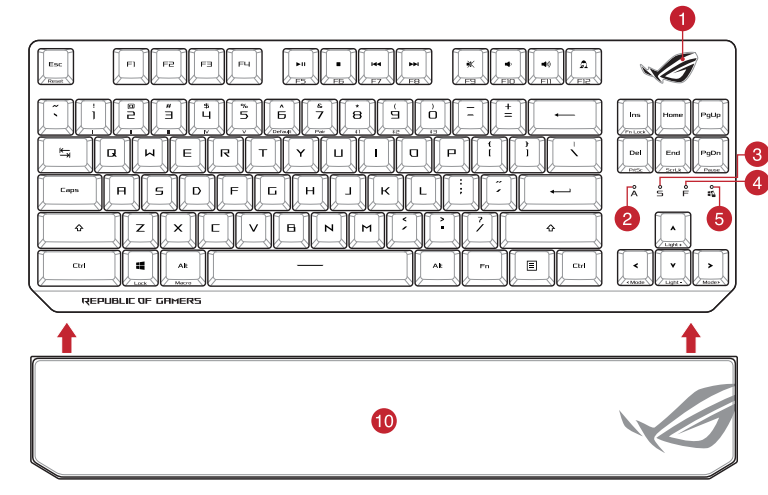

### Rear view

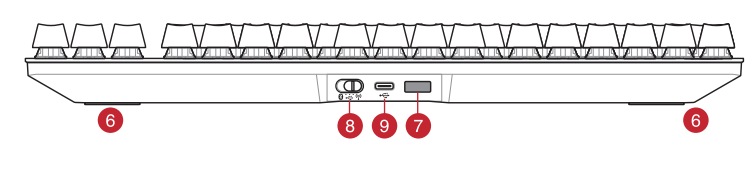

- RGB indicator / RGB 指示灯
- 2 Caps Lock indicator / 大寫字母鎖定指示燈 / 大写字母锁定指示灯
- 3 Scroll Lock indicator / 滾動鎖定指示燈 / 滚动锁定指示灯
- 4 Function Lock indicator / 功能鍵鎖定指示燈 / 功能键锁定指示灯
- 5 Win lock indicator / Win lock 指示燈 / Win lock 指示灯
- 6 Kickstand / 支架 / 支架
- Magnetic dongle storage / 無線接收器磁吸收納 / 无线接收器磁吸收纳
- 8 Power switch / 電源開闢 / 电源开关
- 9 USB Type-C<sup>®</sup> port / USB Type-C<sup>®</sup> 連接埠 / USB Type-C<sup>®</sup> 接口
- 10 Magnetic wrist rest / 磁吸式手托 / 磁吸式手托

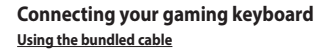

Connect the bundled USB Type-C° to Type-A cable to your gaming keyboard and a USB port on your

Pairing Bluetooth mode for the first time Pairing Bluetooth mode for the first time Set the connection switch to the Bluetooth mode. Using RF wireless mode

Connect the USB dongle to a USB port on your

- Set the connection switch to the RF 2.4G Wireless mode. Pairing Bluetooth mode to additional host devices (max. 3)
- aring pidetoon mode to additional nost devices (max.p) Set the connection switch to the Bluetooth mode. Press and hold the FN + 7 for 3 seconds until the RGB indicator on your gaming keyboard starts to blink blue. Once your gaming keyboard has been successfully paired, the RGB indicator on your gaming keyboard will light up blue for 2 created. blue for 3 seconds

### Connecter votre clavier gaming

En utilisant le câble fourni Connectez le câble USB Type-C° vers Type-A fourni à votre clavier et à un port USB de votre ordinateur

Premier appairage en mode Bluetooth rupteur de connexion sur le mode Réglez l'inte Bluetooth.

- <u>En utilisant le mode sans fil</u>
- Connectez le dongle USB au port USB de votre
- Réglez l'interrupteur de connexion sur le mode sans fil RF 2.4G.

Appairage d'appareils supplémentaires en mode Bluetooth. (3 max.) 1. Réglez l'interrupteur de connexion sur le **mode Bluetooth**.

Appuyez sur **Fn + 7** pendant 3 secondes, jusqu'à ce que le voyant lumineux de votre clavier gaming commence clignoter en bleu. Une fois votre clavier appairé, le voya ineux de votre clavier gaming s'allume en bleu pendan

 $\square$ 

- Ihre Gaming Tastatur verbinden
- Mitgeliefertes Kabel verwenden Verbinden Sie das mitgelieferte USB-Typ-C\*-zu-Typ-A-Kabel mit Ihrer Gaming Tastatur und mit einem USB-Anschluss an Ihren Computer
- Im Bluetooth-Modus erstmals koppeln Legen Sie den Schalter für die Verbindung auf
- RF WLAN-Modus verwenden ale mit einer n USB-
- Legen Sie den Schalter für die Verbindung auf **RF 2,4G WLAN-Modus** fest. Im Bluetooth-Modus mit zusätzlichen Host-Geräten

### nax. 3) koppelı

- x. 3) Koppeln Legen Sie den Schalter für die Verbindung auf Bluetooth-Modus fest. Halten Sie FN + 7 für drei Sekunden gedrückt, bis die RGB-Anzeige an Ihrer Gaming Tastatur prolau zu blinken beginnt. Sobald Ihre Gaming Tastatur erfolgreich gekoppelt wurde, leuchtet die RGB-Anzeige drei Sekunden lang blau.

### Updating the firmware and customization Connect your gaming keyboard using the bundled cable and the USB dongle to USB ports on your computer.

- Download and install the Armoury Crate software from https://rog.asus.com. Follow the software instructions to update your gaming keyboard formware
- keyboard firmware. Customize your gaming keyboard using Armoury Crate. **Battery Status**
- The RGB indicator on your gaming keyboard will turn **red** (**blinking**) and the LEDs for all the other keys will switch off when the battery power is below 20% in wireless mode. You may charge your gaming keyboard by using the bundled USB cable.
- NOTE: When charging the wireless gaming keyboard, the power output may vary according to the USB port you connect your gaming keyboard to.

### Mise à jour du firmware et personnalisation

- Connectez votre clavier gaming grâce au câble fourni et le dongle USB à l'un des ports USB de votre ordinateur.
- Téléchargez et installez le logiciel Armoury Crate en vous rendant sur <u>https://rog.asus.com</u>. Suivez les instructions du logiciel pour mettre à jour le firmware de votre clavier.
- alisez votre clavier gaming avec Armoury Crate. État de la batterie
- Le voyant lumineux de votre clavier gaming deviendra **rouge** (clignotant) et les LED de toutes les autres touches seront éteintes lorsque le niveau de batterie est inférieur à 20% en mode sans fil. Vous pouvez recharger votre clavier gaming en utilisant le câble USB fourni.
- REMARQUE : Lorsque vous rechargez le clavier sans fil, la puissance de sortie peut varier en fonction du port USB auquel le clavier est connecté.

### Firmware aktualisieren und anpassen

Verbinden Sie Ihre Gaming Tastatur über das mitgelieferte Kabel und den USB-Dongle mit den USB-Anschlüssen Ihres 

Laden Sie die Armoury Crate Software unter https://rog.asus.com herunter und installieren Sie sie. Befolgen Sie die Anweisungen in der Software, um die Firmware Ihrer Gaming Tastatur zu aktualisieren. Passen Sie Ihre Gaming Tastatur über Armoury Crate an. Akkustatus

Die RGB-Anzeige an Ihrer Gaming Tastatur leuchtet **rot (blinkend)** und die LEDs aller anderen Tasten werden ausgeschaltet, wenn die Akkuleistung im Drahtlos-Modus unter 20% liegt. Sie können Ihre Gaming Tastatur mithilfe des mitgelieferten USB-Kabels aufladen.

HINWEIS: Beim Aufladen der kabellosen Gaming Tastatur kann die Ausgangsleistung je nach USB-Anschluss variieren, mit dem Sie Ihre Gaming Tastatur jeweils verbinden.

### Collegamento del tastiera da gioco Uso del cavo in dotazione C° > tipo A al tastiera da ioco e alla porta USB del v $\square$ rima associazione della modalità Bluetooth mpostate il selettore modalità di conness ulla modalità Bluetooth Uso della modalità wireless RF Collegate il dongle USB ad una porta USB del vostro computer. Impostate il selettore modalità di connessione sulla modalità senza fili RF 2.4GHz. Associazione della modalità Bluetooth a dispositivi host aggiuntivi (max.3) Impostate il selettore modalità di connessione sulla modalità Bluetooth. Premete e tenete premuto il **FN + 7** per 3 secondi, finché l'indicatore RGB sulla tastiera da gioco lampeggerano di colore blu. Ad associazione avvenuta il RGB del tastiera da gioco si accende di una luce blu fissa per 3 secondi. Conectar el teclado para juegos Usar el cable incluido

2.

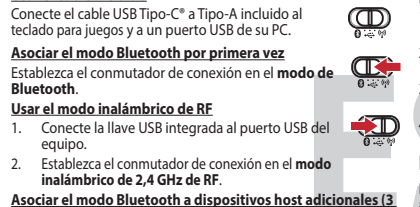

- Asociar el modo Bluetooth a dispositivos host adicionales (3 como máximo) Establezca el conmutador de conexión en el **modo de** Bluetooth.
- Presione sin **FN + 7** de asociación durante 3 segundos hasta el indicador RGB del teclado para juegos comiencen a parpadear en azul. Una vez que el teclado para juegos se haya asociado correctamente, el indicador RGB de dicho ratón se iluminará en verde durante 3 segundos. 2

### Oyun klavyeniz bağlama Birlikte verilen kabloyu kullanma

## Birlikte verilen USB Type-C<sup>®</sup> - Type-A arası kabloyu oyun klavyesi ve bilgisayarınızdaki bir USB bağlantı noktasına takın. **Bluetooth modunu ilk kez eşleştirme** Bağlantı anahtarını **Bluetooth moduna** ayarlayı<mark>n.</mark>

- <u>RF kablosuz modunu kullanma</u> . Birlikte sağlanan USB yardımcı aygıtını pilgisayarınızın USB bağlantı noktasına bağlayın.
- Bağlantı anahtarını RF 2.4G Kablosuz moduna ayarlayın.

**3**.

### Bluetooth modunu ek ana aygıtlarla eşleştirme (maks. 3)

- Bağlantı anahtarını **Bluetooth moduna** ayarlayın.
  **FN + 7**, oyun klavyenizdeki RGB'ler mavi renkte yanıp sönene dek 3 saniye basılı tutun. Oyuncu fareniz başa eştirildikten sonra, oyun klavyenizin üzerindeki RGB stergesi, 3 saniye kadar mavi renkte yanacaktır.

### Připojení herní klávesnice Použití dodaného kabelu Připojte přiložený kabel USB Type-C° na Type-A k herní 😱 🖗 klávesnice a k portu USB počítače.

První spárování v režimu Bluetooth 2. Nastavte přepínač připojení na bezdrátový radiofrekvenční režim **Bluetooth**. Použití bezdrátového rádiového režimu

### Připoite dodaný kabel USB adaptér k portu USB Nastavte přepínač připojení na bezdrátový radiofrekvenční režim 2,4 G.

radiofrekvenční režim 2,4 G. krování s dalšími hostitelskými zařízeními (max. 3) v mu Bluetooth Nastavte přepínač připojení na bezdrátový radiofrekvenční klávesnici ze rozsvítí červeně (pulzuje) a LED pro všechny ostatní klávesy zhasnou. Herní klávesnici ze <u>Spárování s dalšími hostitelskými zařízeními (max. 3) v</u> režimu Blu

režim Blue 2. Stiskněte a podržte **FN + 7** 3 sekundy, dokud indikátor RGB na vaší herní klávesnici blikat modře. Po úspěšném spárova nerní myši bude indikátor RGB na herní klávesnice svítit 3 sekundy modře.

### Uw gamingtoetsenbord aansluiten Met de meegeleverde kabel

Sluit de meegeleverde USB Type-C<sup>®</sup> naar Type-A-cabel aan op uw gamingtoetsenbord en een USB-

De Bluetooth-modus voor de eerste keer koppeler itel de verbindingsschakelaar in op de **Bluetooth** 

Met de draadloze RF-modus

### Ligar o seu teclado gamer

Ligue o cabo USB Type-C<sup>®</sup> para Type-A incluído ao seu teclado gamer ao seu computador usando o cabo incluído. **Emparelhando o modo Ri**ustorto entre entre Emparelhando o modo Bluetooth pela primeira vez Defina o comutador do modo de ligação para o modo **3luetooth**. 2

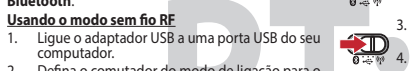

Defina o comutador do modo de ligação para o modo Wireless RF 2.4G. Emparelhar o modo Bluetooth com dispositivos hos

- cionais (máx. 3) Defina o comutador do modo de ligação para o modo Bluetooth. Prima e mantenha premido o botão de FN +7 durante 3 segundos aaté que o indicador RGB em seu teclado game onais (máx. 3)
- segundos aaté que o indicador Nob Erni seu recious youro comecem a piscar em azul. Assim que o rato gaming tiver sido emparelhado com sucesso, o indicador RGB do seu teclado gamer irá ficar iluminado em azul durante 3

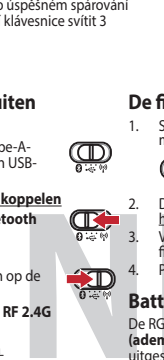

### Aggiornamento del firmware e personalizzazione

Collegare il tastiera da gioco utilizzando Crate cavo in dotazione e l'adattatore USB alle porte USB del computer.

- Scaricate e installate il software Armoury Crate dal sito
- https://rog.asus.com. Seguite le istruzioni del software per aggiornare il firmware del vostro tastiera da gioco. Usate Armory Crate per personalizzare Crate vostro tastiera da eiaco.

### Stato della batteria

L'indicatore RGB della tastiera gaming si accende di rosso (respiro) e i LED degli altri tasti si spengono quando la carica residua della batteria è inferiore al 20% nella modalità senza fili. Potete caricare la batteria della tastiera gaming usando il cavo USB in dotazione

NOTA: Quando si carica la tastiera da gioco wireless, la potenza in uscita notrebbe variare in base alla porta USB a cui si collega la tastiera da gioco

### Actualización del firmware y

- personalización
- Conecte el teclado para juegos con el cable incluido y la llave USB a los puertos USB de su PC. Descargue e instale el software Armoury Crate desde <u>https://rog.asus.com</u>.
- Siga las instrucciones de software para actualizar el firmware del teclado para juegos. Personalice el teclado para juegos mediante Armoury
- Estado de la batería

- El color del indicador RGB del teclado para juegos cambiará a rojo (respirando) y los LED de todas las demás teclas se pagarán cuando la energía de la batería sea inferior al 20 % en modo inalámbrico. Puede cargar el teclado para juegos titilizando el cable USB incluido.
- NOTA: Al cargar el teclado para juegos inalámbrico, la salida de energía puede variar según el puerto USB al que conecte el teclado para juegos.

### Aygıt yazılımı güncelleme ve kişiselleştirme

- Oyun klavyeniz birlikte verilen kabloyu ve USB donanim anahtarını kullanarak bilgisayarınızdaki USB bağlantı noktalarına bağlayın.
- Armoury Crate yazılımını <u>https://rog.asus.com</u> adresinden indirip yükleyin.
- Oyun klavyeniz donanım yazılımını güncellemek için yazılım talimatlarını izleyin.
- 4. Armoury Crate yazılımını kullanarak oyun klavyeniz

### **Pil Durumu**

# Oyun klavyenizdeki RGB göstergesi kırmızıya döner (nefes alır) ve kablosuz modda pil gücü %20'nin altına düştüğünde diğer tüm tuşların ışıkları söner. Oyun klavyenizi birlikte verilen USB kablosunu kullanarak şarj edebilirsiniz.

- NOT: Kablosuz oyun klavyesini şarj ederken, güç çıkışı oyun klavyenizi bağladığınız USB bağlantı noktasına göre değişebilir.

### Aktualizování firmwaru a přizpůsobení

Připojte svoji herní klávesnice pomocí dodaného kabelu a adaptéru dongle USB k portům USB na vašem počítači.

### $\square$

- Stáhněte a nainstalujte software Armoury Crate z webu https://rog.asus.com.
- https://rog.asus.com. Podle pokynů softwaru zaktualizujte firmware herní klávesnice.
- 1 0 řizpůsobte vaši herní klávesnice pomocí Armoury Crate

### Stav baterie

- nabít pomocí dodaného kabelu USB.
- POZNÁMKA: Při nabíjení bezdrátové herní klávesnice se může výstupní výkon lišit v závislosti na portu USB, ke kterému herní klávesnici připojíte.

### De firmware en aanpassing bijwerken

Sluit uw gamingtoetsenbord aan op uw computer via de meegeleverde kabel.

### $\square$

- nload en installeer de Armoury Crate-software van Volg de softwareinstructies voor het bijwerken van de firmware van uw gamingtoetsenbord. Pas uw gamingtoetsenbord.

- stel de verbindingsschakelaar in op de Bluetooth modus.
  Stel de verbindingsschakelaar in op de Bluetooth modus.
  Houdt u de FN + 7 3 seconden ingedrukt tot de RGB-indicator op uw gamingtoetsenbord blauw op gedurende 3

- u ≪ જ Faça Download e instale o software Armoury Crate a partir de <u>https://rog.asus.com</u>. Siga as instruções de software para atualizar o firmware do seu teclado gamer. Personalize o seu teclado gamer usando a Armoury Crate.
- Status da bateria

- O indicador RGB no teclado para jogos ficará vermelho (respirando) e os LEDs de todas as outras teclas se apagarão quando a bateria estiver abaixo de 20% no modo sem fio. Você pode carregar o teclado para jogos usando o cabo USB r formerido em conjunto.
  - NOTA: Ao carregar o teclado para jogos sem fio, a saída de energi pode variar de acordo com a porta USB à qual você conecta o seu teclado para jogos

### Подключение игровой клавиатуры

### Использование прилагаемого кабеля

с помощью поставляемого в комплекте кабеля USB Туре-С на Туре-А Сопряжение в режиме Bluetooth в первый раз

Обновление прошивки и настройка Подключите игровую клавиатуру с помощью поставляемого в комплекте кабеля и USB-прие разъему USB на компьютере.

Armoury Crate c https://rog.asus.com.

Состояние аккумулятора

Laiteohjelmiston päivitys ja

nukauttaminen

Akun tila

Pelinäppäimistön R (**hengitys)** ja kaikki

útmutatása szerint.

Akkumulátor állapota

Oppdaterer fastvaren og tilpass

https://rog.asus.com.

**Batteristatus** 

Ð

Stav batérie

segítségével

ználatával

Следуйте инструкциям для обновления прошивки клавиатуры.

Выполните настройку клавиатуры с помощью Armoury

Когда аккумулятор разрядится ниже 20% в беспроводном режиме, индикатор RGB на клавиатуре начнет "дышать" красным цветом, а индикаторы всех остальных клавиш погаснут. Игровую клавиатуру можно зарядить с помощьк поставляемого в комплекте USB-кабеля.

ПРИМЕЧАНИЕ: При зарядке беспроводной игровой клавиатуры выходная мощность может отличаться в зависимости от разъема USB, к которому подключена

Yhdistä pelinäppäimistö liittämällä toimitukseen kuuluva kaapeli ja USB-käyttöavain tietokoneen USB-portteihin.

Lataa ja asenna Armoury Crate -ohjelmisto osoitteesta https://rog.asus.com. Päivitä pelinäppäimistö laiteohjelmisto ohjelmiston ohjeiden mukaisesti.

Mukauta pelinäppäimistö Armoury Crate-ohjelmistolla.

elinäppäimistön RGB-merkkivalo muuttuu **punaiseksi** hengitys) ja kaikkien muiden näppäinten LED-valot ytkeytyvät pois päältä, kun akun varaus on alle 20 % angattomassa tilasas. Voit ladata pelinäppäimistöä oimitukseen kuuluvalla USB-kaapelilla.

HUOMAUTUS: Langatonta pelinäppäimistöä ladattaessa, virtalähtö voi vaihdella sen USB-portin mukaan, johon liität

A firmware frissítése és testreszabás

3. Frissítse az játékbillentyűzet firmware-ét a szoftver

Csatlakoztassa a játékbillentyűzet a tartozék kábel és az USB kulcs segítségével a számítógép USB portjához.

Töltse le és telepítse az Armoury Crate szoftvert a

eboldalról https://rog.asus.com

Testreszabhatja a játékbillentyűzet az Armoury Crate

A játékbillentyűzet RGB jelzőfénye vörös (lélegző) lesz és a minden más gomb LEDje kikapcsol amikor az akkumulátor feszültsége 20% alatti vezeték nélküli módban. A játékbillentyűzetet feltöltheti a tartozék USB kábel

Koble til spilltastatur med den medfølgende kabelen og USB-donglen til USB-portene på datamaskinen.

Last ned og installer Armoury Crate-programvaren f

Følg instruksjonene i programvaren for å oppdatere fastvaren til spilltastatur.

RGB-indikatoren på spilltastaturet ditt blir **rødt (puster**) og LED-lampene fo alle de andre tastene slukkes når batteristrømmen er under 20 % i trådløs modus. Du kan lade spilltastaturet med den medfølgende USB-kabelen.

Aktualizowanie oprogramowania układowego i dostosowywanie

Pobierz i zainstaluj oprogramowanie Armoury Crate ze strony <u>https://rog.asus.com</u>.

spacinie politice) z070, wskaźliki nob tła kławiatuł 20 00 glef będzie świecii (oddychającym) czerwonym światem, a diody LED pozostałych klawiszy zostaną wyłączone. Klawiaturę do gier można naładować przy użyciu dołączonego kabla USB.

NOTATKA: Moc wyjściowa podczas ładowania bezprzewodowej klawiatury dla graczy zależy od portu USB, do którego klawiatura została podłączona.

Aktualizácia firmvéru a prispôsobenie

Hernej klávesnici pripojte pomocou dodaného kábla a USB adaptéra do portov USB v počítači.

Z lokality <u>https://rog.asus.com</u> si prevezmite súbor Armoury Crate a nainštalujte si ho.
 Podľa pokynov softvéru vykonajte aktualizáciu firmvéru hernej klávesnici.

Na hernej klávesnici bude svietiť červená LED kontrolka RGB (rozjasňujúca) a keď je batéria nabitá na menej ako 20 %, zhasnú LED kontrolky pre všetky ostatné klávesy. Hernú myš môžete nabiť pomocou dodaného kábla USB.

POZNÁMKA: Pri nabíjaní bezdrôtovej hernej klávesnice sa výstupný výkon môže líšiť podľa portu USB, do ktorého ste zapojili hernú klávesnicu.

4. Hernej klávesnici si prispôsobte podľa aplikácie

worny <u>nups//rog.asus.com</u>. Wykonaj instrukcje w oprogramowaniu, aby zaktualizować oprogramowanie układowe klawiaturze gamingowej. Dostosuj klawiaturze gamingowej za pomocą oprogramowania Armoury Crate.

Podłącz dołączony kabel i moduł USB klawiaturze gamingowej do portów USB w komputerze.

MERK: Når du lader det trådløse spilltastaturet, kan strømutgangen

Tilpass spilltastatur ved hjelp av Armoury Crate

MEGJEGYZÉS: Amikor vezeték nélküli gamer billentyűzetét tölti, a tápfeszültség-kimenet változhat attól függően, mely USB-aljzatho: csatlakoztatta a gamer billentyűzetet.

новите программное обеспечени

**C** 

 $\bigcirc$  1

**3**.

### зите переключате ние Режим Bluet

- спользование режима RF
- Подключите адаптер USB к USB-порту компьютера. Установите переключатель подключению положение Беспроводной режим 2.4 Г им 2.4 ГГц
- ряжение в режиме Bluet тами (макс. 3) ключатель полключения в положение
- Режим Bluetooth. Нажмите и удерживайте **FN + 7** в течение 3 секунд, пока индикатор RGB на игровой клавиатуре не нач
- пока индикатор пор на игровои клавиатуре не начнет мигать синим цветом. После успешного сопряжения индикатор RGB на клавиатуре загорится синим цветом

### Pelinäppäimistö liittäminen

Toimitukseen kuuluvan kaapelin käyttö Liitä toimitukseen kuuluva USB Type-C\* - Ty -kaapeli pelinäppäimistö ja tietokoneen USI Bluetooth-tilan pariuttaminen ensimmäistä kertaa **0** 4 1 1 2.

### Aseta liitäntäkytkin Bluetooth -tilaan

- Langattoman radiotaajuustilan kävttö Liitä toimitukseen kuuluva USB-käyttöavain tietokoneen USB-porttiin.
   Aseta liitäntäkytkin langattomaan RF 2.4G tilaase
- Bluetooth-tilan pariuttaminen lisäisäntäla 1. Aseta liitäntäkytkin Bluetooth -tilaan.
- Pidä **FN + 7** painettuna 3 sekuntia, kunnes pelinäppäimistösi RGB-merkkivalo alkavat vilkkua sii Kun pelinäppäimistö pariuttaminen on onnistunut, pelihiiren RGB-merkkivalo palaa sinisenä 3 sekuntia.

### A játékbillentyűzet üzembe helyezése A mellékelt kábel használata

Csatlakoztassa a tartozék USB Type-C<sup>®</sup> - Type A kábelt a játékbillentyűzet és a számítógép USB portjához.

### Bluetooth-módban történő első párosítás

- Az RF vezeték nélküli mód használata
- koztassa a tartozékként kapott U. tógép USB-portjába. Szamiuogep USB-pörtjaba.
   Állítsa át a csatlakozási kapcsolót az RF 2,4 GHz-ei vezeték nélküli üzemsódra.
   Bluetooth-módban történő párosítás további gazdaeszközökkel (maximum 3)
   Állítsa át a csatlakozási kapcsolót az Bluetooth-es üzemmódra.

- Tartsa megnyomva a **FN + 7** 3 másodpercig, amig az RGB jelzőfény a játékbillentyűzeten kék szinnel fognak villogni, Miután a játszóegér párosítása sikeresen megtörttént, a játékbillentyűzet lévő RGB-jelzőfény 3 másodpercig kék színnel fog világítani

### Koble til spilltastatur

### Med den medfølgende kabelen

Koble den medfølgende USB Type-C° til Type-A-kabele spilltastatur og en USB-port på datamaskinen.

Pare Bluetooth-modus for første gang

### t tilkoblingsbryteren til **Blu**e

- Med trådløs RF-modus
- Koble den medfølgende USB-donglen til datamaskinens USB-port. Sett tilkoblingsbryteren til **RF 2,4 GHz trådløs**
- Pare Bluetooth-modus til flere vertsenheter (maks. 3) 1. Sett tilkoblingsbryteren til Bluetooth modus.
- Holder du inne **FN + 7** i 3 sekunder til RGB-indikatoren på spilltastaturet begynner å blinke blått. Når spillmusen har blitt paret, lyser RGB-indikatoren på spilltastatur blått i 3 cokunder.

### Podłaczanie klawiaturze gamingowej

Korzystanie z dołaczonego kabla Ð Podłącz dołączony kabel USB Type-C® na typu A do klawiaturze gamingowej i do portu USB w komputer

**E** Pierwsze parowanie w trybie Bluetooth

# Ustaw przełącznik połączenia w pozycji trybu **połącz** Bluetooth.

- Korzystanie z bezprzewodowego trybu RF Podłącz dostarczony klucz USB do portu USB komputera.
- Voltav przełącznik połączenia w pozycji trybu połączenia bezprzewodowego RF 2.4G. Krybie Bluetooth
  Stan baterii Jeśli w trybie bezprzewodowym poziom naładowania b spadnie ponizej 20%, wskaźnik RGB na klawiaturze do g
- Ustaw przełącznik połączenia w pozycji trybu **połączenia** Bluetooth.
- Naciśnij **FN + 7** i przytrzymaj go przez 3 sekundy, aż wskaźnik RGB na klawiaturze gamingowej zaczna mic na niebiesko. Po pomyślnym sparowaniu wskaźnik RGB klawiaturze gamingowej będzie świecić na niebiesko przez 3 sekundy.

### Pripojenie hernej klávesnici

Režim párovania cez Bluetooth po prvýkrát

pínač pripojenia prepnite do **režimu** 

Používanie bezdrôtového režimu RF

Používanie dodaného kábla nodzívanie doudneno Kabla Dodaný kábel USB Type-C° do Type-A zapojte do hernej kláveťriči a do portu USB v počítoži a do pórtu USB v počíta

Dodaný USB dongle zapojte do portu USB v počítači.

Režim párovania cez Bluetooth s ďalšími hostiteľskými

Spínač pripojenia prepnite do bezdrôtového režimu RF 2.4 G.

<u>ladeniami (max. 3)</u> Spínač pripojenia prepnite do **režimu Bluetooth**. Stlačte tlačidlo FN + 7 a podržte ho stlačené na 3 sekundy, kým nebude na hernej klávesnici blikať modrá kontrolka RGB. Po

úspešnom spárovaní hernej klávesnici sa na nej rozsvieti modrá RGB kontrolka na dobu 3 sekúnd.

# Obsah je uzamčen

Dokončete, prosím, proces objednávky.

Následně budete mít přístup k celému dokumentu.

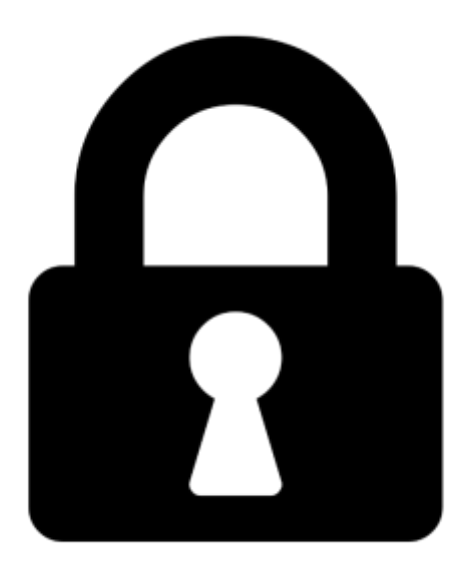

Proč je dokument uzamčen? Nahněvat Vás rozhodně nechceme. Jsou k tomu dva hlavní důvody:

 Vytvořit a udržovat obsáhlou databázi návodů stojí nejen spoustu úsilí a času, ale i finanční prostředky. Dělali byste to Vy zadarmo? Ne\*. Zakoupením této služby obdržíte úplný návod a podpoříte provoz a rozvoj našich stránek. Třeba se Vám to bude ještě někdy hodit.

\*) Možná zpočátku ano. Ale vězte, že dotovat to dlouhodobě nelze. A rozhodně na tom nezbohatneme.

2) Pak jsou tady "roboti", kteří se přiživují na naší práci a "vysávají" výsledky našeho úsilí pro svůj prospěch. Tímto krokem se jim to snažíme překazit.

A pokud nemáte zájem, respektujeme to. Urgujte svého prodejce. A když neuspějete, rádi Vás uvidíme!